# Boende Bäckebovägen 16-28 och Bågevägen 17-103 ansöker boendetillstånd via <u>https://eparkera.se/permits/city/PermitsBosvedjan</u>

#### Välj de tillstånd som du vill ansöka

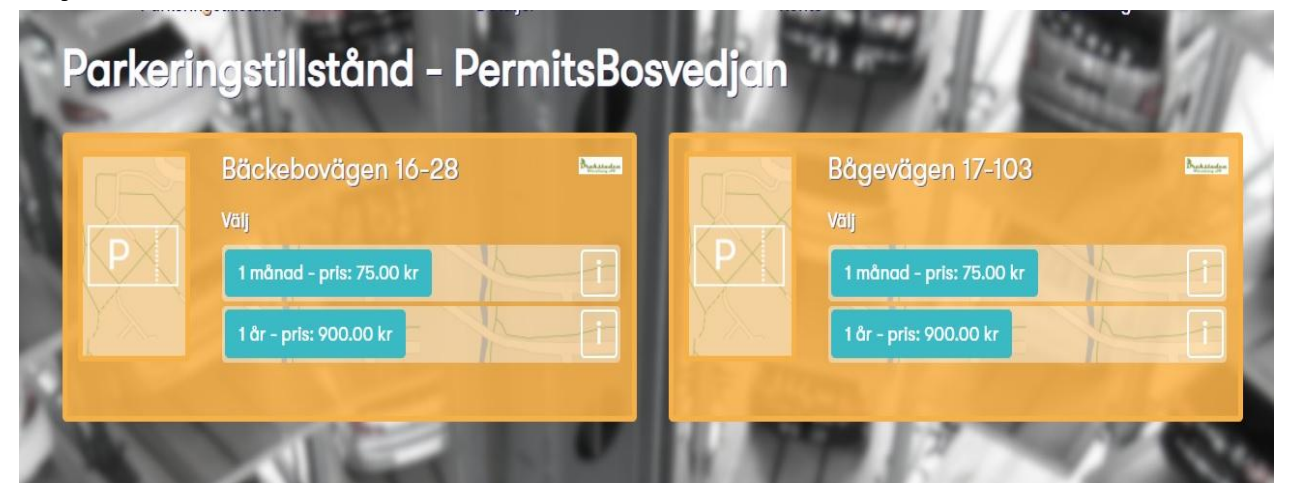

#### Ange startdatum, registreringsnummer, personnummer och Gå vidare

| Bunchalandan |                                                                                                    | Startdatum          |             |
|--------------|----------------------------------------------------------------------------------------------------|---------------------|-------------|
| Förvaltare   | Drakstadens Parkering AB                                                                                                    | Startdatum          | <b>(3</b> ) |
| Stad         | PermitsBosvedjan                                                                                                    |                     |             |
| Varaktighet  |                                                                                                    | Registreringsnummer |             |
| Zon          | Bäckebovägen 16-28                                                                                                    | ABC123              |             |
| Pris         | 75.00 kr                                                                                                    | Personnummer        |             |
| Information  | För att få parkeringstillstånd här så måste du vara<br>boende på Bäckebovägen 16-28.Tillstånd gäller på<br>platser skultade P-skiva/Avalft. Du får epost när | ååmmddnnnn          |             |
|              |                                                                                                    | _                   |             |
|              | tillståndet har godkänts                                                                                                    | ⊗ Avbryt            | Gå vidare   |
|              | OBS! Parkering i mån av plats. Tillståndet gäller även<br>på Bågevägen 17-103                                                                                |                     |             |

### Skapa konto och logga in, eller logga in om du har ett konto sedan tidigare

| Brackstadon |                                                                                                    |                                 |
|-------------|----------------------------------------------------------------------------------------------------|---------------------------------|
| Förvaltare  | Drakstadens Parkering AB                                                                                                    | Logga in                        |
| Stad        | PermitsBosvedjan                                                                                                    | Logga in till ditt ePARK-konto. |
| Varaktighet | 1 månad                                                                                                    | C postedros                     |
| Zon         | Bäckebovägen 16-28                                                                                                    | E-postduless                    |
| Pris        | 75.00 kr                                                                                                    | E-postadress                    |
| nformation  | För att få parkeringstillstånd här så måste du<br>vara boende på Bäckebovägen 16-28.Tillstånd<br>gäller på platser skyltade P-skiva/Avgift. Du<br>får epost när tillståndet har godkänts | Lösenord<br>*****               |
|             | OBS! Parkering i mån av plats. Tillståndet<br>gäller även på Bågevägen 17-103                                                                                                    | Logga In                        |
| Karta       |                                                                                                    | Skapa konto Avbryt              |

Om folkbokföringens adressuppgifter inte uppfyller förvaltarens villkor för att köpa detta parkeringstillstånd och du önskar rättelse, så finns det möjlighet att överklaga genom att lämna kompletterande uppgifter efter det att du skapat ett konto eller loggat in med dina befintliga uppgifter. Gå sedan vidare.

| Ronaltare<br>Stad<br>Varaktiahet | Drakstadens Parkering AB<br>PermitsBosvedjan<br>1 månad                                                                                                    | Överklagan - lämna<br>kompletterande uppgifter<br>Härkandu lämna uppgifter som styrker din rätt att                                                                                                    |  |
|----------------------------------|----------------------------------------------------------------------------------------------------|----------------------------------------------------------------------------------------------------|--|
|                                  | Bäckebovägen 16-28                                                                                                    | ropa parkenngsunstana i den valda zonen.<br>Telefon                                                                                                    |  |
| Pris                             | 75.00 kr                                                                                                    | Telefon                                                                                                    |  |
| Information                      | För att få parkeringstillstånd här så måste du<br>vara beende på Bäckebovägen 16-28.Tillstånd<br>gäller på platser skyltade P-skiva/Avgift. Du får<br>epost när tillståndet har godkants | Motivering                                                                                                    |  |
| Karta                            | OBSI Parkering i mån av plats. Tillståndet gäller<br>även på Bågevägen 17-103                                                                                                    | Motivera varifer din ansökan bör bovijas - till axampel bahöver du ange<br>företagsnamn och organisationsnummer för företagstillstånd<br>Slutför din beställning med betalsätt och andra<br>inställnigar för att skicka in dina kompletterande<br>uppgifter. Inget debiteras förrän beslut fattas. |  |

## Du kommer att få e-post när tillståndet har godkänts

### För att byta regnr på tillståndet

Logga in via appen <u>www.epark.se/app</u> eller via <u>www.eparkera.se</u> med din epostadress och pinkod

Gå sedan in under meny, högst upp till vänster och parkeringstillstånd, där kan du byta regnr på ditt tillstånd.

Du kan även logga in via <u>https://eparkera.se/permits/city/PermitsBosvedjan</u> och under "Mina tillstånd" kan du administrera ditt tillstånd.

**Vid frågor.** Kontakta epark supporten på 010-101 31 10 eller skicka in ett ärende till <u>support@epark.se</u>